- 1. В: Как максимизировать количество выделенной графическому ядру памяти в случае с платами на базе Intel H55?
  - О: Объем выделенной памяти (shared memory) динамически контролируется драйвером, работающим с графическим ядром. Максимальный объем памяти будет выделяться только в том случае, если в системе установлено более 5 ГБ оперативной памяти и используется 64-битная операционная система. Следуя нашей инструкции вы сможете узнать максимальный объем выделенной памяти для графического ядра.
    - 1. Войдите в раздел "Display", далее "Advanced setting".
    - 2. Выберите раздел "Intel Graphic and Media Control Panel".
    - 3. Перейдите в раздел "Graphic Properties".
    - 4. Выберите раздел "Option and support", далее пункт "Information Center".
    - 5. Теперь вы можете увидеть искомую информацию в правой части.

|                                                                                       |                                              | Generic PnP Monitor and Intel(R) Graphics Media Accelerator HD |
|---------------------------------------------------------------------------------------|----------------------------------------------|----------------------------------------------------------------|
| 😧 🌑 🗢 🖳 « Display 🕨 Screen Resolution 🔹 🖃                                             | €• Search Control Panel ♀                    | Adapter Monitor Troublesboot Color Management                  |
| Change the appearance of your display                                                 | Detect<br>Identify<br>1<br>Advanced settings | Intel® Graphics and Media<br>Control Panel                     |
| Make text and other items larger or smaller<br>What display settings should I choose? | OK Court Arch                                | Show Tray Icon OK Cancel Apply                                 |
|                                                                                       | UK Cancel Apply                              |                                                                |

| (intel)                 |                                                     |                                                            |  |
|-------------------------|-----------------------------------------------------|------------------------------------------------------------|--|
| Inte<br>Graphics and Me | el® System Information                              | ave                                                        |  |
| Control Pa              | nel Intel <sup>e</sup> Graphics Media Accelerator I | Intel <sup>®</sup> Graphics Media Accelerator HD (Core i3) |  |
|                         | Report Date:                                        | 4/26/2010                                                  |  |
|                         | Report Time [hr:mm:ss]:                             | 3:45:32                                                    |  |
| Display                 | Driver Version:                                     | 8.15.10.1968                                               |  |
|                         | Operating System:                                   | Windows 7 (6.1.7600)                                       |  |
|                         | Default Language:                                   | English (United States)                                    |  |
| 3D                      | DirectX* Version:                                   | 11.0                                                       |  |
|                         | Physical Memory:                                    | 3767 MB                                                    |  |
|                         | Minimum Graphics Memory:                            | 128 MB                                                     |  |
| Media                   | Maximum Graphics Memory:                            | 1760 MB                                                    |  |
|                         | Graphics Memory in Use:                             | 17 MB                                                      |  |
| Power                   | Processo                                            | Intel64 Family 6 Model 37<br>Stepping 2                    |  |
|                         | Proce sor Speed:                                    | 2945 MHz                                                   |  |
|                         | Ven or ID:                                          | 8086                                                       |  |
| Options and Support     | D vice ID:                                          | 0042                                                       |  |
|                         | Sevice Revision:                                    | 12                                                         |  |
| Hot Key Manager         | Accelerato                                          | or Information                                             |  |
| Information Center      |                                                     | Intel(R) Graphics Media                                    |  |
| Help and Support        | Accelerator in Use:                                 | Accelerator HD                                             |  |
| Theip and support       | Video BIOS:                                         | 1998.0                                                     |  |
|                         | Current Graphics Mode:                              | 1440 by 900                                                |  |
|                         |                                                     |                                                            |  |
|                         |                                                     |                                                            |  |
|                         | 2 OK C                                              | ancel                                                      |  |

## 2. В: Как запустить на системе ION330 диск Blu-Ray с фильмом ABATAP используя программу?

O: Перейдите на сайт CyberLink для того, чтобы скачать последнюю версию программы, запустите обновление. <u>http://www.cyberlink.com/downloads/support/index\_en\_US.html</u>

Если вы используете Power DVD10, скачайте версию 1705.

| 2010-05-14    | <b>PowerDVD 10 Ultra Updates:</b> This update file updates PowerDVD<br>10 Ultra to PowerDVD 10 Ultra build <u>1705</u> . For PowerDVD retail and<br>online purchase versions only. To check the updates for hardware<br>bundled versions, click <u>here</u> for instructions. | 0 |
|---------------|----------------------------------------------------------------------------------------------------|---|
| Если вы испол | њзуете Power DVD9, скачайте версию 2528.                                                                                                    |   |
|               |                                                                                                    |   |

bundled versions, click here for instructions.